# Fortuna

برای ورود و ثبت نام در بروکر Fortuna Markets ابتدا از طریق لینک زیر، وارد سایت این بروکر شوید:

**ورود به سایت بروکر فورچونا مارکتس (کلیک نمایید)** 

در صورت باز نشدن لینک از VPN استفاده کنید

اطلاعات خواسته شده را با انگلیسی وارد کنید.

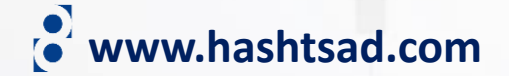

## Sign Up

تیک بزنید

Already have an account? Sign In

\*Restricted Regions: Fortuna Markets Limited does not provide services for the residents of certain countries, such as the USA, UAE, Turkey, Israel.

## **Enter verification code**

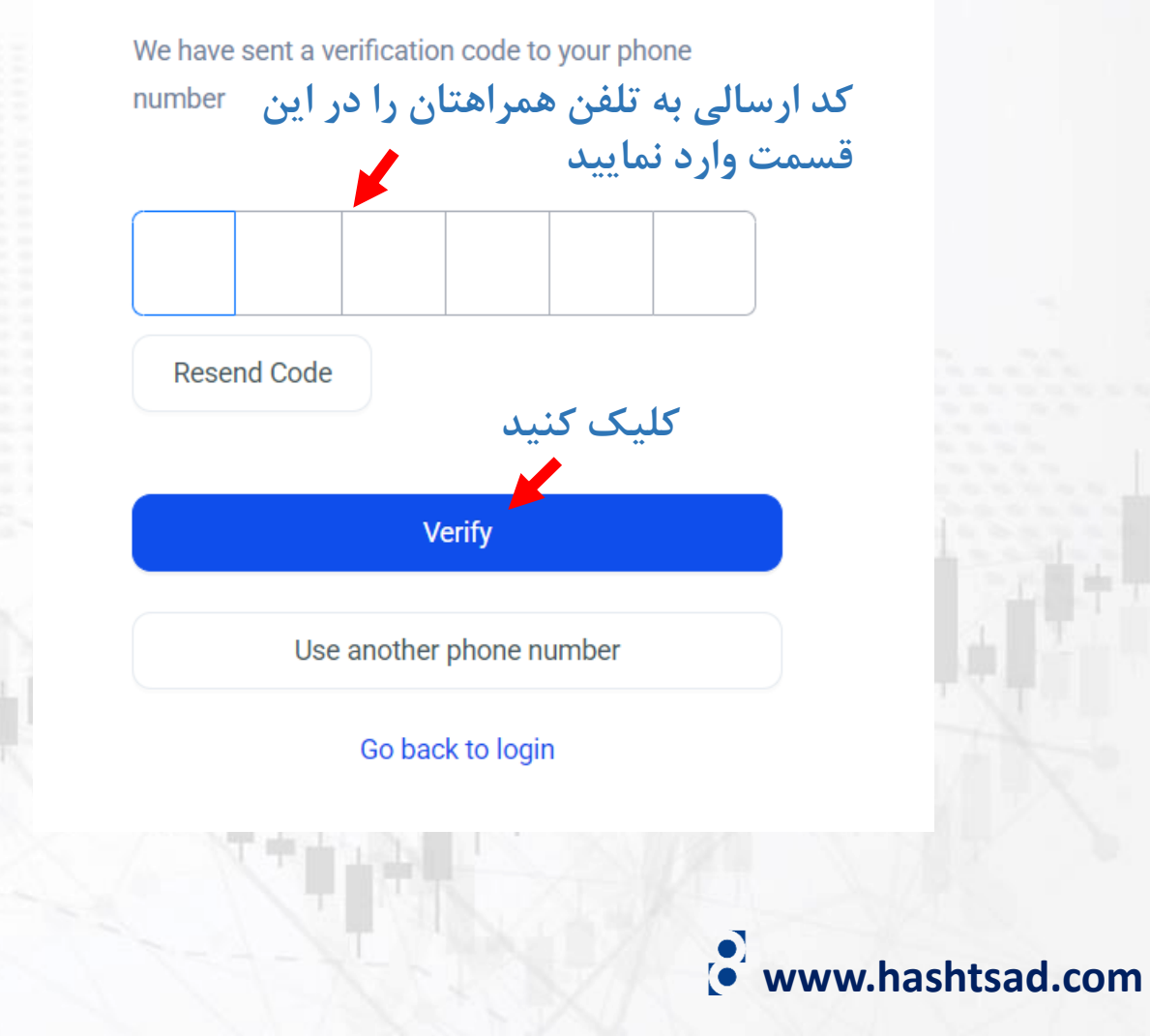

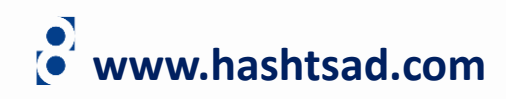

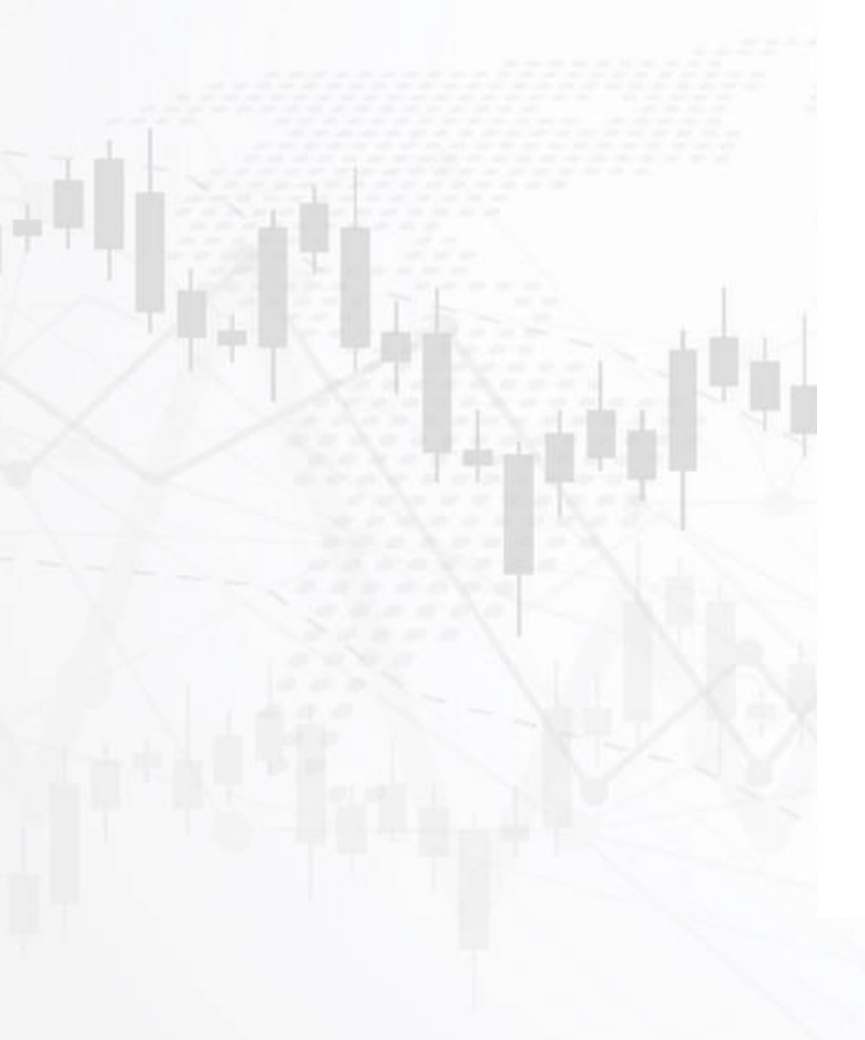

## Sign In

Don't have an account yet? Sign Up

| 옷 Accoun         | t . Mobile |   |
|------------------|------------|---|
| 9045123177       | آدرس ایمیل |   |
|                  | رمز عبور   | Ø |
| Forgot Password? | کلیک کنید  |   |
| Sign in          |            |   |

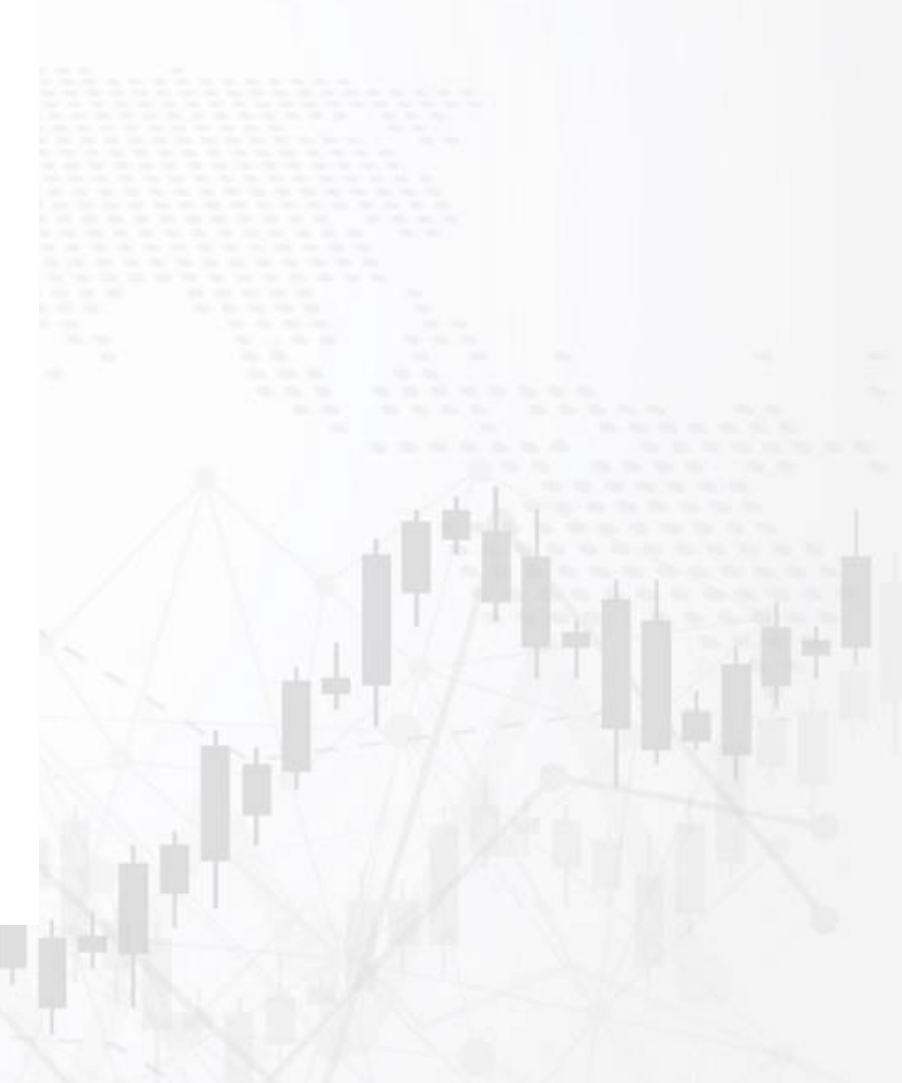

# Fortuna =

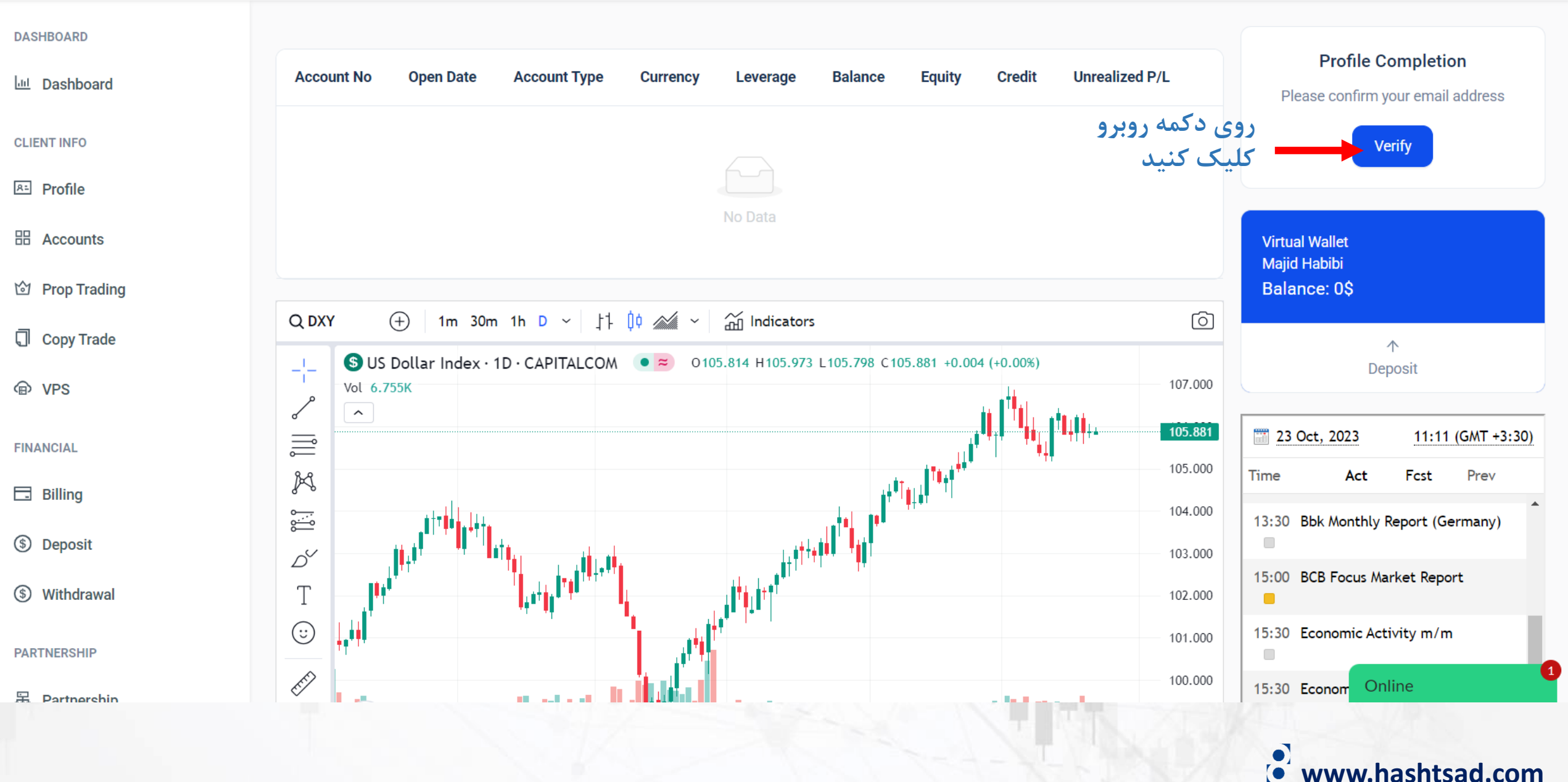

### \* First Name \* Last Name Majid Habibi \* Email \* Phone Number 💼 +98 🗸 🛛 9045123177 Date of Birth \* Country 💼 Iran تاریخ تولد به میلادی Select date \* City \* State/Province شهر محل اقامت استان \* Address آدرس محل اقامت \* Zip code **Referral Code** کد پستی www.hashtsad.com Save Change 🔶 کلیک کنید

# Fortuna =

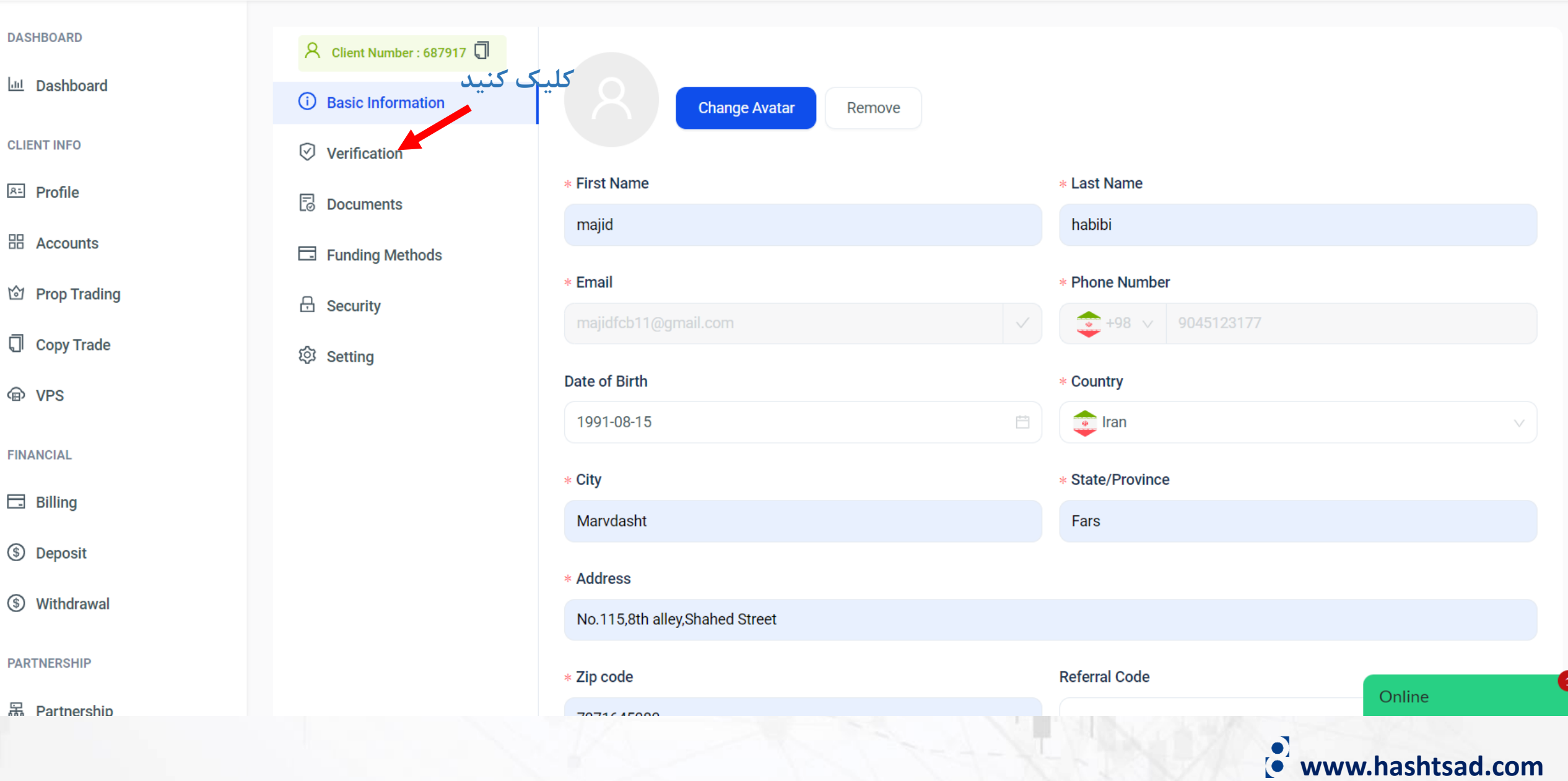

#### Client Number : 687917

Basic Information

#### Verification

Documents

E Funding Methods

در یایان روی دکمه

زیر کلیک کنید

Becurity

② Setting

#### Verification Documents

In order to complete your profile, please upload your documents according to the explanations given in the three steps below and then send them through the button at the bottom of the page.

Please note, the identity verification process will take between 30 minutes and 24 hours. Thank you for your patience.

کپی رنگی پاسپورت معتبر یا سایر شناسه های رسمی دولتی (مانند گواهینامه رانندگی، کارت شناسایی و غیره). شناسه باید معتبر Step 1/3 باشد و شامل نام کامل مشتری، تاریخ صدور یا انقضا، محل و تاریخ تولد مشتری یا شماره شناسایی مالیاتی و امضای مشتری باشد. IDENTITY DOCUMENT:

A color copy of valid passport or other official state ID (e.g. driver's license, identity card, etc). The ID must be valid and contain the client's full name, an issue or expiry date, the client's place and date of birth OR tax identification number and the client's signature.

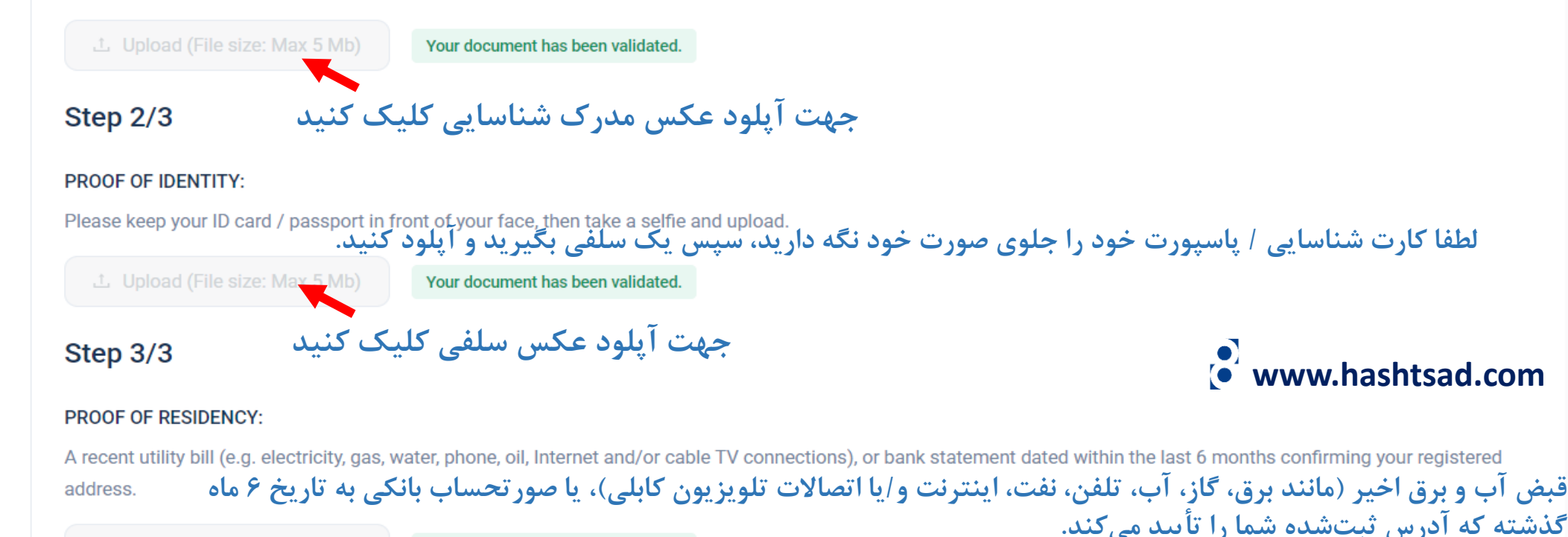

ل Upload (File size: Max Mb) Your document has been validated.

Send Files

# برای کسب اطلاعات کامل راجع به بروکر Fortuna Markets بر روی لینک زیر کلیک کنید:

https://hashtsad.com/Fortuna-Markets

با آرزوی موفقیت و سود آوری برای شما عزیزان

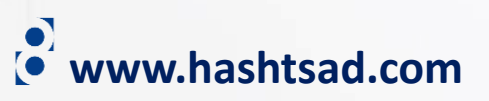